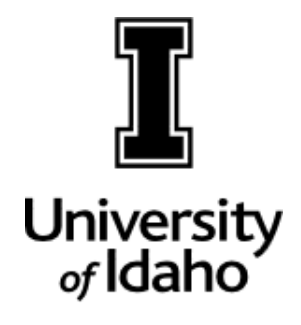

D D

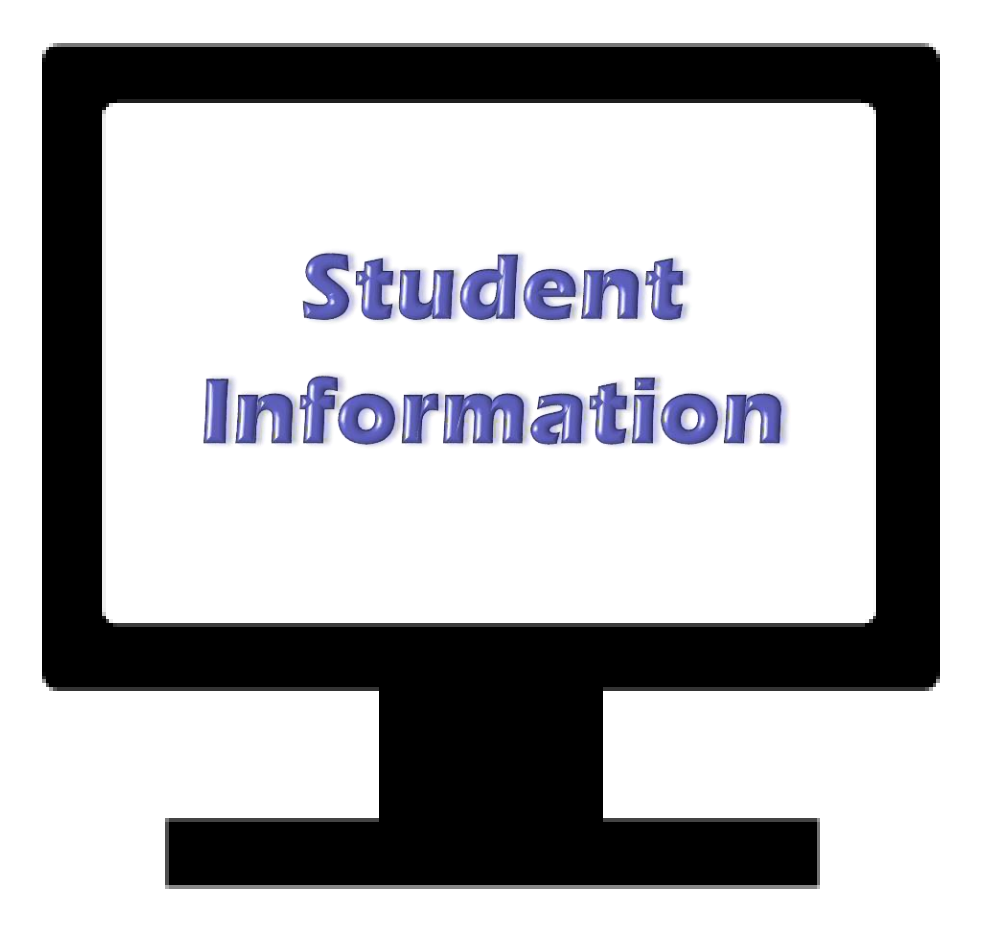

**Office of the Registrar** 

### BANNER Student Information Basics Reference Manual TABLE OF CONTENTS

| DESCRIPTION                 | BANNER            | PAGE    |
|-----------------------------|-------------------|---------|
| Addresses                   | SPAIDEN           | 6       |
| Admissions Application      | SAAADMS           | 8       |
| Advisors                    | SGAADVR           | 13      |
| Attendance Roster           | SFAALST           | 17      |
| Class Roster                | SFASLST           | 17      |
| Class Section Detail        | SSASECT           | 24 - 25 |
| Class Section Prerequisites | SSAPREQ           | 28      |
| Class Section Restrictions  | SSARRES           | 27      |
| Class Section Search        | SSASECQ           | 26      |
| Course Summary              | SHACRSE           | 22      |
| Faculty Schedule            | SIAASGQ           | 29      |
| FERPA & Student Records     |                   | 3       |
| Graduation                  | SHADGMQ           | 23      |
| High School Information     | SOAHSCH           | 9       |
| Holds                       | SOAHOLD           | 16      |
| Name & IDs                  | SPAIDEN           | 5       |
| Prior College               | SOAPCOL           | 9       |
| Registration                | SFAREGQ & SFARHST | 14      |
| Registration Audit Trail    | SFASTCA           | 15      |
| Student Consent             | SWACONS           | 7       |
| Student Curricula Details   | SGASTDN           | 12      |
| Student Learner Summary     | SGASTDN           | 11      |
| Student Module Menu         |                   | 4       |
| Transcript by Subject       | SHASUBJ           | 20-21   |
| Transcript by Term          | SHATERM           | 18-19   |
| Test Scores                 | SOATEST           | 10      |

### FERPA & Student Records

www.uidaho.edu/registrar/faculty/ferpa

#### WHAT IS FERPA?

The Family Educational Rights and Privacy Act of 1974, or commonly FERPA, is a federal law that governs the confidentiality of student records.

#### WHY WE HAVE TO COMPLY?

FERPA regulations apply to all schools that received federal funding under programs administered by the Secretary of Education. This includes funding such as student financial aid and research grants.

#### BASICS

The general rule is that you may not have access to, or release education records to third parties without the student's written consent. <u>Faculty-Staff Handbook Section 2600</u> outlines the UI student records policy. There are three important aspects of FERPA when using student records:

- ★ Directory Information
  - These are the individual items that can be released to the public (third parties) without the student's written consent, assuming record confidentiality has not been requested. See the list of directory information items on the Registrar's FERPA website.
- ★ Personally Identifiable Information
  - Any information that makes the student's identity easily traceable and cannot be released without the student's written consent. Student ID numbers, classes enrolled in, and grades are examples of personally identifiable information.
- ★ Legitimate Educational Interest
  - Only employees who need to access student records to perform his or her official duties at the University have a legitimate educational interest. Department and College employees who work directly with students or faculty teaching courses would have needs to access records specifically related to the students they serve. Legitimate education interest does not extend to personal relationships with students.

#### CONFIDENTIALITY

Students can request some or all directory information items remain confidential and therefore restrict release. To request record confidentiality, students submit the <u>Confidentiality Request form</u> available on the Registrar's website. Students who request confidentiality restrict their ability to be serviced except in-person with photo ID, as there is no way to verify identity via phone or email. Confidentiality remains active on the record, even after the student leaves the University, unless revoked in writing by the student. Extra care needs to be taken with confidential records to ensure there is no violation of information release.

#### CONSENT TO RELEASE

Students may authorize the University to *verbally release* record information to a third party, such a parent, spouse, or other family members. Consent allows University officials to discuss the student's information with the consentee. Verification of consent must be confirmed before any information is released.

### Student Module Menu Location

Note: User must have completed Banner Navigation training and have an active Banner account.

Click the menu icon (top, left), select Applications, Banner, Student (\*STUDENT) >, then scroll to the bottom of the list for the Student Module Query Forms Menu for a menu listing of pages. Alternatively, pages may be accessed by entering the name or description in the Welcome box.

| Back to Applications              |   |                                                                                                    | W                                                                                     | /elcome                                                       |     |
|-----------------------------------|---|----------------------------------------------------------------------------------------------------|---------------------------------------------------------------------------------------|---------------------------------------------------------------|-----|
| < Banner                          |   |                                                                                                    |                                                                                       |                                                               |     |
| Student (*STUDENT)                | > |                                                                                                    | Search                                                                                |                                                               | 9   |
| Advancement<br>(*ALUMNI)          |   |                                                                                                    |                                                                                       |                                                               |     |
| Finance System Menu<br>(*FINANCE) |   |                                                                                                    |                                                                                       |                                                               |     |
| Human Resources<br>(*HRS)         |   |                                                                                                    |                                                                                       |                                                               |     |
| Financial Aid<br>(*RESOURCE)      |   |                                                                                                    |                                                                                       |                                                               |     |
| General (*GENERAL)                |   |                                                                                                    |                                                                                       |                                                               |     |
|                                   |   |                                                                                                    |                                                                                       |                                                               |     |
|                                   |   |                                                                                                    |                                                                                       |                                                               |     |
|                                   |   | Ellucian® © 2014–2018 Ellucian Compa                                                                                                    | ny L.P. and its affiliates.                                                           |                                                               |     |
|                                   |   | This software contains confidential and proprie<br>limited to Ellucian licensees, and is subject to th<br>between Ellucian and the licensee in question. | ary information of Ellucian and its subsid<br>e terms and conditions of one or more w | liaries. Use of this software is<br>ritten license agreements | 880 |

### **SPAIDEN**

**General Identification – Names and IDs** 

In ID field...enter student's V or ID number or search and click

Go button

Click on Search icon ... then Person Search option

🖮 F9

| ×      | General Pers        | on Identification SPAIDEN | 9.3.8 (* PPR | D *)      |        |        |                 |            | 🔒 ADD          | RETRIEVE | 🔓 REL    | ATED   | 🗱 TOOLS        |
|--------|---------------------|---------------------------|--------------|-----------|--------|--------|-----------------|------------|----------------|----------|----------|--------|----------------|
| ID: VO | 0629088 Vand        | al, Joe I.                |              |           |        |        |                 |            |                | -        |          | Start  | Over           |
| Curre  | nt Identification   | Alternate Identification  | Address      | Telephone | E-mail | Emerge | ncy Contact     | Additional | Identification |          |          |        |                |
| TIDEN  |                     |                           |              |           |        |        |                 |            |                | 🖶 Insert | Delete   | 🖣 Сору | 👻 Filter       |
|        | ID                  | V00629088                 |              |           |        |        | Name Type       |            |                |          |          |        | 0              |
| • PERS | ON                  |                           |              |           |        |        |                 |            |                | 🖶 Insert | E Delete | 📲 Сору | 👻 Filter       |
|        | <i></i>             |                           |              |           |        |        |                 | Prefix     |                |          |          |        | ^              |
|        | Last Name           | Vandal                    |              |           |        |        |                 | Suffix     |                |          |          |        |                |
|        | First Name          | Joe                       |              |           |        |        | Preferred First | st Name    |                |          |          |        |                |
|        | Middle Name         | Idaho                     |              |           |        |        | Full Lega       | al Name    |                |          |          |        |                |
| <      | -                   |                           |              |           |        |        |                 |            |                |          |          |        | > <sup>*</sup> |
| VON-   | PERSON              |                           |              |           |        |        |                 |            |                | 🖶 Insert | Delete   | 📲 Сору | 🌱 Filter       |
|        | Name                |                           |              |           |        |        |                 |            |                |          |          |        | $\sim$         |
| TID AN | ID NAME SOURCE      | E                         |              |           |        |        |                 |            |                | 🖶 Insert | E Delete | 🖷 Сору | Y Filter       |
| Last l | Jpdate<br>Origin    | GOAMTCH                   |              |           |        |        |                 |            |                |          |          |        | ^              |
| Origir | al Creation<br>User | CMENTER                   |              |           |        |        | Create Date     | 03/09/20   | 18             | ]        |          |        | ~              |

The Current Identification tab displays the official current student name. Optionally, Preferred First Name is also designated.

| × General Perso        | on Identification SPAIDEN | ).3.8 (* PPRI | ) *)      |        |                   | A 🖬                    |            | 뤔 REL  | ATED    | 🗱 TOOLS    |
|------------------------|---------------------------|---------------|-----------|--------|-------------------|------------------------|------------|--------|---------|------------|
| ID: V00629088 Vanda    | al, Joe I.                |               |           |        |                   |                        |            |        | Start C | )ver       |
| Current Identification | Alternate Identification  | Address       | Telephone | E-mail | Emergency Contact | Additional Identificat | ion        |        |         |            |
| ALTERNATE NAMES OF     | RIDS                      |               |           |        |                   |                        | 🚼 Insert   | Delete | Рв Сору | Ϋ Filter   |
| Name Type              |                           |               |           |        |                   | First Name             | Joe        |        |         |            |
| Change Type            | ID                        |               |           |        |                   | Middle Name            | Idaho      |        |         |            |
| ID                     | 181-12345                 |               |           |        |                   | Origin                 | SPAIDEN    |        |         |            |
|                        |                           |               |           |        |                   | Create User            | CMENTER    |        |         |            |
| Last Name              | Vandal                    |               |           |        |                   | Create Date            | 03/09/2018 |        |         |            |
| <                      |                           |               |           |        |                   |                        |            |        |         | >          |
| Name Type              |                           |               |           |        |                   | First Name             | Joseph     |        |         |            |
| Change Type            | Name                      |               |           |        |                   | Middle Name            | I.         |        |         |            |
| ID                     | V00629088                 |               |           |        |                   | Origin                 | SPAIDEN    |        |         |            |
|                        |                           |               |           |        |                   | Create User            | CMENTER    |        |         |            |
| Last Name              | Vandal                    |               |           |        |                   | Create Date            | 03/09/2018 |        |         |            |
| <                      |                           |               |           |        |                   |                        |            |        |         | >          |
| < 1 of 1 ► >           | 5 V Per Page              |               |           |        |                   |                        |            |        | Reco    | ord 1 of 2 |

Aliases are listed under the Alternate Identification tab on SPAIDEN, including traditional student ID number and other names. Searches performed under any alias will retrieve the record. Expand the number of records *Per Page* to display more details or use Next Record icon ► to scroll through records.

### **SPAIDEN**

**General Identification – Addresses and Email** 

| X General Perso                        | on Identification SPAIDEN | 9.3.8 (* PPRI | ) *)      |        |                   | 🔒 ADD             | RETRIEVE      | 🖧 RELA       | TED    | 🏶 TOOLS  | 1         |
|----------------------------------------|---------------------------|---------------|-----------|--------|-------------------|-------------------|---------------|--------------|--------|----------|-----------|
| ID: V00629088 Vanda                    | al, Joe I.                |               |           |        |                   |                   |               |              |        | Start Ov | ver       |
| Current Identification                 | Alternate Identification  | Address       | Telephone | E-mail | Emergency Contact | Additional Identi | ification     |              |        |          |           |
| <ul> <li>ADDRESS INFORMATIO</li> </ul> | N                         | •             |           |        |                   |                   |               | 🗄 Insert 🛛 🗖 | Delete | 🌄 Сору   | Y, Filter |
| From Date                              | 03/09/2018                |               |           |        | County            | ID057 ·           | - Latah       |              |        |          |           |
| To Date                                |                           |               |           |        | Nation            |                   |               |              |        |          |           |
| Address Type                           | MA Mailing/Lo             | cal           |           |        | Telephone Type    | MA                | Mailing/Local |              |        |          |           |
| Sequence Number                        | 1                         |               |           |        |                   |                   |               |              |        |          |           |
|                                        |                           |               |           |        | Area Code         | 208               |               |              |        |          |           |
| Street Line 1                          | 2637 Gold Drive           |               |           |        | Phone Number      | 3301234           |               |              |        |          |           |
| Street Line 2                          |                           |               |           |        | Extension         |                   |               |              |        |          |           |
| Street Line 3                          |                           |               |           |        |                   | Inactivate        | Address       |              |        |          |           |
|                                        |                           |               |           |        | Source            |                   |               |              |        |          |           |
| City                                   | Moscow                    |               |           |        | Delivery Point    |                   |               |              |        |          |           |
| State or Province                      | ID Idaho                  |               |           |        | Correction Digit  |                   |               |              |        |          |           |
| ZIP or Postal Code                     | 83843                     |               |           |        | Carrier Route     |                   |               |              |        |          |           |
| 🖌 ┥ 🗍 of 3 🕨 🕅                         | 1 V Per Page              | 9             |           |        |                   |                   |               |              |        | Reco     | rd 1 of 3 |

Each address is identified by Address Type and are date range specific with a From Date and To Date (or open until changed). Use Next Record icon ► to scroll through records.

Phone numbers that are associated with the address are also displayed. A separate listing of phone numbers only is viewable on the Telephone tab. Students update their address information via MyUI.

Inactive Addresses are flagged with a check and always fall to the bottom of the list.

| × General Perso        | on Identification SPAIDEN | ntification SPAIDEN 9.3.8 (* PPRD *)       |                |        |                   |                |             |          | ATED   | TOOLS   |            |
|------------------------|---------------------------|--------------------------------------------|----------------|--------|-------------------|----------------|-------------|----------|--------|---------|------------|
| ID: V00629088 Vanda    | al, Joe I.                |                                            |                |        |                   |                |             |          |        | Start C | )ver       |
| Current Identification | Alternate Identification  | Address                                    | Telephone      | E-mail | Emergency Contact | Additional Ide | ntification |          |        |         |            |
| E-MAIL INFORMATION     |                           |                                            |                |        |                   |                |             | 🚼 Insert | Delete | 🌄 Сору  | Y Filter   |
| E-mail Type            | OF 0                      | fficial UI Ema                             | ail Address    |        |                   |                |             |          |        |         |            |
| E-mail Address         | vand9088@vandals.uida     | iho.edu                                    |                |        |                   |                |             |          |        |         |            |
|                        | Preferred Inac            | Preferred Inactivate 🖌 Display on Web IURL |                |        |                   |                |             |          |        |         |            |
| Comment                |                           |                                            |                |        |                   |                |             |          |        |         |            |
| E-mail Type            | PERS Pe                   | ersonal Ema                                | il             |        |                   |                |             |          |        |         |            |
| E-mail Address         | jivandal@gmail.com        |                                            |                |        |                   |                |             |          |        |         |            |
|                        | Preferred Inac            | tivate 🗸                                   | Display on Wel | U 🗌 U  | RL                |                |             |          |        |         |            |
| Comment                |                           |                                            |                |        |                   |                |             |          |        |         |            |
| ◀ 1 of 1 ► )           | 5 🗸 Per Page              | 1                                          |                |        |                   |                |             |          |        | Rec     | ord 1 of 2 |

View preferred and alternative E-mail addresses. All official university correspondence is sent via VandalMail, which is the default Preferred. The University email policy requires students to use VandalMail for all official correspondence.

## SWACONS

#### **Student Consent**

In ID field...enter student's V or ID number or search and click Go button

Click on Search icon ••• then Person Search option

🖮 F9

| X General Com    | munication Preference SWACONS 9.0 (* PPRD *)  |              | 🖬 ADD             | RETRIEVE | 뤕 REL  | ATED    | TOOLS      |
|------------------|-----------------------------------------------|--------------|-------------------|----------|--------|---------|------------|
| ID: V00629088    | Vandal, Joe I.                                |              |                   |          |        | Start C | Over       |
| GENERAL COMMUNIC | ATION PREFERENCE                              |              |                   | 🖶 Insert | Delete | 🌆 Сору  | 🕄 Filter   |
| Global           |                                               |              |                   |          |        |         |            |
|                  | All Academic Records                          |              | All Financial Aid |          |        |         |            |
|                  | All Account Information                       |              | All Housing       |          |        |         |            |
| Academic         |                                               |              |                   |          |        |         |            |
| _                | Admission                                     |              | GPA GPA           |          |        |         |            |
|                  | Registration/Enrollmentl                      |              | Academic Standing |          |        |         |            |
|                  | Grades                                        |              | Graduation        |          |        |         |            |
| Account          | _                                             |              | _                 |          |        |         |            |
|                  | Fees                                          |              | Payments          |          |        |         |            |
|                  | Charges                                       |              |                   |          |        |         |            |
| Housing          |                                               |              |                   |          |        |         |            |
|                  |                                               |              | Judicial Matters  |          |        |         |            |
|                  | Room Assignment                               |              |                   |          |        |         |            |
| Consentee 1 *    | Jane Vandal                                   |              | ]                 |          |        |         |            |
| Relation *       | Mother                                        |              |                   |          |        |         |            |
| Consentee 2      |                                               |              | ]                 |          |        |         |            |
| Relation         |                                               |              |                   |          |        |         |            |
| Comments         | 2637 Gold Drive, Moscow, ID 83843             |              |                   |          |        |         |            |
|                  | janevandal@gmail.com                          |              |                   |          |        |         |            |
| Status           | ۱ <u>ــــــــــــــــــــــــــــــــــــ</u> |              | )                 |          |        |         | _          |
| Signed Date *    | 03/09/2018                                    | Revoked Date |                   |          |        |         |            |
|                  | Per Page                                      |              |                   |          |        | Reco    | ord 1 of 1 |

View consent student has given to release records verbally. Student will designate Global areas or individual items within each area that can be released; these items are checked. The Consentee designates to whom the university can verbally release information to.

The Signed Date field indicates the date consent was granted. Students can revoke consent at any time and will be designated by a Revoked Date.

## SAAADMS

#### **Admissions Application**

In ID field...enter student's V or ID number or search and click

button

Click on Search icon ... then Person Search option

🖮 F9

Term field is optional; leave blank to retrieve application for any term.

Check View Current/Active Curricula to ensure current record is displayed.

Go

| × Admiss                          | ions Appli                                                                                                    | cation SAAA | ADMS 9.3   | 3.8 (* PPRD *  | ;)           |            |                 |              |            |             | ADD                   |                     | eve 🛔       | RELATED  | 🗱 TOOLS    |
|-----------------------------------|----------------------------------------------------------------------------------------------------|-------------|------------|----------------|--------------|------------|-----------------|--------------|------------|-------------|-----------------------|---------------------|-------------|----------|------------|
| ID: V00629088                     | Vandal, J                                                                                                    | loe I. Term | :          | View Current   | Active Curri | cula: 🖌    |                 |              |            |             |                       |                     |             | Sta      | nt Over    |
| Application                       | Curricula                                                                                                    | Fees, Ma    | ail Submis | ssion, Withdra | wal Data     | Checklist  | Sources, Int    | erests, Comn | nents      | Contacts, C | ohorts, Attri         | butes               |             |          |            |
|                                   |                                                                                                    |             |            |                |              |            |                 |              |            |             |                       | 🖶 Insert            | E Delete    | е 🧧 Сору | Y Filter   |
| Entry                             | Term 2                                                                                                    | 01810 🛄     | Fall 20    | 18             | Applicatio   | on Number  |                 | 1            |            |             | Applicati<br>Preferen | on                  |             |          |            |
| Application                       | Date 10                                                                                                    | )/07/2017   |            |                |              |            |                 |              |            |             |                       |                     |             |          |            |
| Admission                         | Туре 🛛                                                                                                    | IA I        | New App    | olicant        |              | Fu         | II or Part Time |              |            | •           | I                     | Maintained E        | By U        |          | USER       |
| Student                           | Type * B                                                                                                    |             | New Fre    | shman w/ Co    | llege Credit |            |                 | Vutstar      | nding Requ | irements    | Applica               | ation Decisio       | n 10        | Tent     | ative      |
| Resid                             | lence * R                                                                                                    |             | Resident   | t              |              | Арр        | lication Status | D .          | •• Decisi  | ion Made    | Applica               | ation Decisio<br>Da | on<br>te    |          |            |
|                                   | Site                                                                                                    |             |            |                |              | Арр        | lication Status | 06/12/201    | 8          |             | P                     | Maintained E        | Зу          |          |            |
|                                   |                                                                                                    |             |            |                |              |            | Date            |              |            |             |                       |                     |             |          |            |
| <                                 |                                                                                                    |             |            |                |              |            |                 |              |            |             |                       |                     |             |          | >          |
| 🔰 🛋 1 of 1                        | $\blacktriangleright$                                                                                                    | 1 🗸         | Per Pa     | age            |              |            |                 |              |            |             |                       |                     |             | Rec      | ord 1 of 1 |
| CURRICULA SU                      | IMMARY - P                                                                                                    | RIMARY      |            |                |              |            |                 |              |            |             |                       | 🚼 Insert            | Delete      | е 🧧 Сору | Y Filter   |
| Priority                          | Term                                                                                                    | Progra      | am         |                | Catalog      | Level      |                 | Campus       | 8          | C           | College               |                     | De          | egree    |            |
|                                   | 1 201810                                                                                                    | ) B.S.      | Busines    | s              | 201810       | Undergra   | duate           | Mosco        | w          | E           | Business &            | Economic            | s B.        | S.Bus.   |            |
| 🔰 🛋 🗍 of 1                        | Image: Contract of the second log of the second log of the se |             |            |                |              |            |                 |              |            |             |                       |                     |             |          |            |
| <                                 |                                                                                                    |             |            |                |              |            |                 |              |            |             |                       |                     |             |          | >          |
| <ul> <li>FIELD OF STUD</li> </ul> | Y SUMMAR                                                                                                    | Y           |            |                |              |            |                 |              |            |             |                       | H Insert            | Delete      | е 🧧 Сору | Y Filter   |
| Attached to                       | Major Det                                                                                                    | tails       |            |                |              |            |                 |              |            |             |                       |                     |             |          |            |
| Priority                          | Term                                                                                                    |             | Туре       |                | Field        | of Study   |                 |              | Departmer  | nt          |                       |                     | Attached to | Major    |            |
|                                   | 1 201810                                                                                                    | D           | Major      |                | Oper         | ations Man | agement         |              | Business   |             |                       |                     |             |          |            |
| 🖌 ┥ 🗍 of 1                        |                                                                                                    | 3 🗸         | Per Pa     | age            |              |            |                 |              |            |             |                       |                     |             | Rec      | ord 1 of 1 |

View admission Application status for student. Entry Term denotes the semester which the student will be entering. The Application Status and Application Decision indicate the activity in the Admission Office. *Curricula* Summary and *Field of Study Summary* display the Level, Degree, and Major which the student has requested. If there are more than one curricula applied for, the next record icons ► will be active.

| X Admissions A      | Application SAAADMS 9.3.8 (* PP                                                                                                    | RD *)          |            |                              | ADE                | ) 🖹 Retr   | RIEVE 🛔 REL      | ATED   | 🗱 TOOLS .    |  |
|---------------------|----------------------------------------------------------------------------------------------------|----------------|------------|------------------------------|--------------------|------------|------------------|--------|--------------|--|
| ID: V00629088 Vand  | lal, Joe I. Term: View Cur                                                                                                    | rent/Active Cu | rricula: 🗸 |                              |                    |            |                  | Start  | Over         |  |
| Application Curri   | cula Fees, Mail Submission, Wit                                                                                                    | hdrawal Data   | Checklist  | Sources, Interests, Comments | Contacts, Cohorts, | Attributes |                  |        |              |  |
| APPLICATION CHECK   | LIST                                                                                                    |                |            |                              |                    | 🖬 li       | nsert 🗧 Delete   | 🍢 Сору | 👻 Filter     |  |
| Admission Request * | Description                                                                                                    | Received Date  | Item       | Item Description             |                    |            | Mandatory Indica | ator   | Print Indica |  |
| p001                | Application Fee                                                                                                    | 10/07/2017     |            |                              |                    |            | ✓                |        | I            |  |
| 0002                | Official HS Trans w/Grad Date                                                                                                    |                |            |                              |                    |            | ✓                |        |              |  |
| 0004                | ACT/SAT Official Scores                                                                                                    |                |            |                              |                    |            | ~                |        |              |  |
| <                   |                                                                                                    |                |            |                              |                    |            |                  |        | >            |  |
| (                   | 10 V Per Page                                                                                                    |                |            |                              |                    |            |                  | Rec    | ord 1 of 3   |  |
|                     | Checklist are the items required from the student to complete admission.<br>Received Date confirms receipt by the Admissions Office of each item. |                |            |                              |                    |            |                  |        |              |  |

# SOAHSCH and SOAPCOL

### **High School and Prior College**

In ID field...enter student's V or ID number or search and click Go

button

Click on Search icon ••• then Person Search option

| × High School I                        | nformation SOAHSCH 9.3 (* PPRD *)        |                    | ADD                 | RETRIEVE | 뤔 RELATE     | D 🗱 TOOLS     |
|----------------------------------------|------------------------------------------|--------------------|---------------------|----------|--------------|---------------|
| ID: V00629088 Vand                     | al, Joe I.                               |                    |                     |          |              | Start Over    |
| High School Details                    | High School Subjects High School Address |                    |                     |          |              |               |
| <ul> <li>HIGH SCHOOL DETAIL</li> </ul> | S                                        |                    |                     | 🕂 Insert | 🗖 Delete 🛛 🖣 | Copy 🏹 Filter |
| High School *                          | [130415 Moscow Senior High School        | Percentile         | 97                  |          |              |               |
| Enrollment Planning                    |                                          | GPA                |                     | 3.96     |              |               |
| Service Code                           |                                          |                    |                     |          |              |               |
| Graduation Date                        | 06/08/2018                               | Diploma            |                     |          |              |               |
| Transcript Received                    |                                          |                    | College Preparation |          |              |               |
| Date                                   |                                          |                    |                     |          |              |               |
| Class Rank and Size                    | 10/286                                   | Admissions Request |                     |          |              |               |
|                                        | 1 V Per Page                             |                    |                     |          |              | Record 1 of 1 |

| × Prior College             | SOAPCOL 9.3 (* PPRD *)                               |                                     | 🔒 ADD        | RETRIEVE           | 🖧 REL  | ATED    | 🇱 TOOLS    |
|-----------------------------|------------------------------------------------------|-------------------------------------|--------------|--------------------|--------|---------|------------|
| ID: V00629088 Vand          | al, Joe I.                                           |                                     |              |                    |        | Start ( | Dver       |
| Prior College and Degree    | Majors, Minors, Concentrations Prior College Address |                                     |              |                    |        |         |            |
| PRIOR COLLEGE               |                                                      |                                     |              | 🕂 Insert           | Delete | 🍢 Сору  | Ϋ Filter   |
| Prior College               | 7924 COLLEGE OF WESTERN IDAHO                        | Transcript Reviewed<br>Date         |              |                    |        |         |            |
| Transcript Received<br>Date | 05/10/2018                                           | Admissions Request                  | F002 Final-O | fficial College Tr | ans    |         |            |
|                             | Official Transcript                                  | Enrollment Planning<br>Service Code |              |                    |        |         |            |
|                             | 1 V Per Page                                         |                                     |              |                    |        | Rec     | ord 1 of 1 |
| DEGREE DETAILS              |                                                      |                                     |              | 🕂 Insert           | Delete | 🖥 Сору  | 👻 Filter   |
| Degree                      | N No College Degree                                  | College                             |              |                    |        |         |            |
| Degree Date                 |                                                      | Transfer Hours                      | 3.000        |                    |        |         |            |
|                             | Primary Degree Indicator                             | GPA                                 | 4.0          | 00000000           |        |         |            |
| Attended From               | 08/01/2017                                           | Honors                              |              |                    |        |         |            |
| Attended To                 | 12/01/2017                                           | Goal                                |              |                    |        |         |            |
| Year                        |                                                      |                                     |              |                    |        |         |            |
| < 1 of 1 ► )                | 1 V Per Page                                         |                                     |              |                    |        | Rec     | ord 1 of 1 |

View student's high school Graduation Date, Class Rank and Size, and GPA. The Transcript Received Date is the date the final official transcript was received; blank indicates not received yet.

# SOATEST

#### **Test Scores**

#### In ID field...enter student's V or ID number or search and click Go ٢

button

| Click on Search icon ••• | then Person Search option |
|--------------------------|---------------------------|
|--------------------------|---------------------------|

🖮 F9 Test Score Information SOATEST 9.3.6 (\* PPRD \*) RELATED 🔅 TOOLS × ADD 💾 RETRIEVE ID: V00629088 Vandal, Joe I. TEST SCORE INFORMATION 🖶 Insert 🛛 🗖 Delete Г Сору Y Filter Test Code \* Description Test Score \* Test Date \* ~ AVSPAN 201 03/10/2018 Avant Spanish Placement CS CS Predictor Regmnts Met Y 03/01/2018 Elec & Comp Engr Cert Exam Y ECE 03/01/2018 A00 ACT Highest Composite 28 10/01/2017 A01 ACT English 32 10/01/2017 A02 ACT Math 28 10/01/2017 S10 SAT16 Total Score 1170 04/01/2017 S11 SAT16 Evidence Based Read/Writ 640 04/01/2017 S12 SAT16 Mathematics 530 04/01/2017 S13 SAT16 Reading 31 04/01/2017 K 4 1 of 2 🕨 🔰 10 V Per Page Record 1 of 11 Test Scores (3) Test S res (1) (2) Admission Request Equivalency Indicator Revised or Source ----Recentered • PERCENTILES 🚼 Insert 🛛 🗖 Delete Y Filter Copy Percentile Percentile Type Description Percentile Date ♦ ● 1 of 1 ► ► 10 ▼ Per Page Record 1 of 1 Percentiles are for AVSPAI taken on 03/10/2018 test score ▼

Student Test Scores from entrance exams, internal university exams, and departmental predictor requirements. ACT and SAT scores determine registration placement; see www.uidaho.edu/registrar/registration/placement for score details. Departmental predictor scores are prerequisites for enrollment in upper-division courses offered in that department.

If there are additional scores, the next record icons > will be active and number displayed Per Page can be adjusted to display

## SGASTDN

#### **Student Learner Summary**

- In ID field...enter student's V or ID number or search and click
  - Click on Search icon ••• then Person Search option

🖮 F9

Term field is optional; leave blank to retrieve application for any term.

Check View Current/Active Curricula to ensure current record is displayed.

Go

button

| × G       | General Studer | nt SGASTDN | 9.3.8 (* PPRD | *)            |                   |                        |            |                     | DDA 🔝        |             | IEVE        | RELATED   | 🗱 тоо      |
|-----------|----------------|------------|---------------|---------------|-------------------|------------------------|------------|---------------------|--------------|-------------|-------------|-----------|------------|
| ID: V0062 | 9088 Vandal    | , Joe I. 🛛 | Ferm: 201810  | View Currer   | nt/Active Curricu | la: 🗸                  |            |                     |              |             |             | Sta       | art Over   |
| Léarner   | Curricula      | Study Patt | Activities    | Veteran       | Comments          | Academic and           | Graduation | Status, Dual Degree | Miscellaneo  | ous         |             |           |            |
| GENERAL   | LLEARNER       |            |               |               |                   |                        |            |                     |              | 🖶 Inser     | t 🖪 Delete  | Copy      | Y. Filter  |
| [         | From Term      | 201810     |               |               |                   |                        | To         | o Term 999999       |              |             |             |           |            |
|           | New Term       | 201810     | Fall 2018     |               |                   | Residence              | R          | Resident            | Student C    | entric      |             | )         |            |
| Stu       | ident Status   | AS         | Active studer | t             |                   | Fee Assessment<br>Rate | [].        |                     | Full or Part | Time C      | ) Full Time | O Part T  | ïme 💿      |
| St        | tudent Type    | B)         | New Freshma   | an w/ College | Credit            | Class                  | 01         | Freshman            |              |             |             |           | >          |
| Additiona | I Information  |            |               |               |                   |                        |            |                     |              |             |             |           |            |
|           | Site           | [ ]        |               |               |                   |                        |            | Block               |              |             |             |           |            |
|           | Session        | )          |               |               |                   |                        | Citiz      | enship              |              |             |             |           |            |
| K < (     | []of1► ₩       | 1          | Per Page      |               |                   |                        |            |                     |              |             |             | Rec       | ord 1 of 1 |
|           | ILA SUMMARY    | PRIMARY    |               |               |                   |                        |            |                     |              | 🔛 Inser     | t 📮 Delete  | Copy      | Y. Filter  |
| Priority  | Term           | Program    | Cat           | alog Level    | 1                 | Campus                 | Co         | llege               | Degree       | E           | nd Ou       | tcome Key | Ad         |
|           | 1 201810       | B.S. Busi  | ness 201      | 810 Unde      | ergraduate        | Moscow                 | Bu         | isiness & Economi   | s B.S.Bus.   |             |             |           |            |
| <         |                |            |               | > <           |                   |                        |            |                     |              |             |             |           | >          |
| < (       | 🗋 of 2 🕨 射     | 1          | Per Page      |               |                   |                        |            |                     |              |             |             | Rec       | ord 1 of 2 |
| <         |                |            |               |               |                   |                        |            |                     |              |             |             |           | >          |
| FIELD OF  | STUDY SUMM     | ARY        |               |               |                   |                        |            |                     |              | inser Inser | t 🗖 Delete  | 🖣 Сору    | 👻 Filter   |
| Attacl    | hed to Major D | Details    |               |               |                   |                        |            |                     |              |             |             |           |            |
| Priority  | Term           | ı          | Туре          |               | Field of Study    | (                      |            | Department          |              |             | Attached to | Major     |            |
|           | 1 201          | 810        | Major         |               | Operations I      | Management             |            | Business            |              |             |             |           |            |
| N - 1     | lof1 > N       | 3          | Per Page      |               |                   |                        |            |                     |              |             |             | Rec       | ord 1 of 1 |

The Learner tab displays a summary of current Student Status, Class, and Curricula. Records are term specific meaning they are valid between the From Term and To Term displayed. Records for all terms are kept to track the history of changes. Next record icons ► will be active when additional records exist in each block

# SGASTDN

### **Curricula Details**

| X General                      | Student SGAST   | DN 9.3.8 (* PPR | :D *)            |                   |          |                   |           |                  | ADD          |                | E 🖧 R   | ELATED    | TOOLS      |
|--------------------------------|-----------------|-----------------|------------------|-------------------|----------|-------------------|-----------|------------------|--------------|----------------|---------|-----------|------------|
| ID: \/00629088 \               | /andal, Joe I.  | Term: 201810    | ) View Currer    | nt/Active Curricu | la: 🗸    |                   |           |                  |              |                |         | Start C   | lver       |
| Learner Curri                  | icula Study F   | Path Activitie  | es Veteran       | Comments          | Academic | and Graduation St | atus, Dua | al Degree 🛛 🛚    | Aiscellaneou | 18             |         |           |            |
| Curriculum / Field             | of Study        |                 |                  |                   |          |                   |           |                  |              |                |         |           |            |
| <ul> <li>CURRICULUM</li> </ul> |                 |                 |                  |                   |          |                   |           |                  |              | 🚼 Insert       | Delet   | е 🍢 Сору  | 👻 Filter   |
| Replace                        | pdate Dupl      | licate Roll t   | o Outcome        | Apply to Grad     | uate     |                   |           |                  |              |                |         |           | ~          |
| Activity k                     | (ey Sequence    | Term            | Ferm Description | 1                 |          | End Term          | End 1     | Ferm Description | n            |                | Cat     | alog Term | Cata       |
| ACTIVE                         | 99              | 201810          | Fall 2018        |                   |          |                   |           |                  |              |                | 201     | 1810      | Fall       |
|                                |                 |                 |                  |                   |          |                   |           |                  |              |                |         | Deced     | >          |
|                                | Notatua Dataila | Per Page        |                  |                   |          |                   |           |                  |              |                |         | Record    | 2 of 2     |
| Curriculum                     |                 |                 |                  |                   |          | 0-11              |           |                  | N-t          | 10             |         |           |            |
| Progr                          | am DSWILD       | LRES            | B.S. Wildlife R  | esources          |          | College           | 11        |                  | Natu         | Iral Resources | ;<br>_  |           |            |
| Le                             | vel UG          |                 | Undergraduate    | e                 |          | Degree            | 042       |                  | B.S.         | Wildl.Res.     | -       |           |            |
| Cam                            | ous             |                 |                  |                   |          | Start Date        |           |                  |              | End Date       |         |           | ~          |
| FIELD OF STUDY                 |                 |                 |                  |                   |          |                   |           |                  |              | 🚹 Insert       | Delet   | е 🖣 Сору  | 👻 Filter   |
| Attached Conce                 | entrations //   | nactivate       |                  |                   |          |                   |           |                  |              |                |         |           |            |
| Current A                      | ctivity         | Status          | -                | Term              | Туре     | Т                 | ype Des   | cription         | P            | riority        | Catalog | End 1     | erm        |
| ✓ A                            | CTIVE           | INPROGRESS      | ;                | 201810            | MAJOR    | N                 | Лаjor     |                  |              | 1              | 201810  |           |            |
| ✓ A                            | CTIVE           | INPROGRESS      | ;                | 201810            | MINOR    | N                 | Ainor     |                  |              | 1              | 201810  |           |            |
|                                |                 |                 |                  | -                 |          |                   |           |                  |              |                |         |           | >          |
| Field of Study                 | ut a seco       |                 | MCLIEG D         |                   |          | 01-1              | Data      |                  |              |                |         |           | • •        |
| Field of Su                    | Juy 0125        |                 | Wildlife Res     | ources            |          | Start             | Date      |                  |              |                |         |           |            |
| Departm                        | ent 150         |                 | Fish & Wildli    | fe Sciences       |          | End               | Date      |                  |              |                |         |           |            |
| Attached to Ma                 | ajor            |                 |                  |                   |          |                   |           | Rolled           |              |                |         |           |            |
| Full or Part Ti                | me              |                 |                  |                   |          |                   |           |                  |              |                |         |           |            |
| 🚺 🛋 🗍 of 1 🕽                   | N 3             | 🗸 🔽 Per Page    |                  |                   |          |                   |           |                  |              |                |         | Rec       | ord 1 of 2 |

Curricula tab displays the student curriculum details including Degree, attached majors and minors, and Catalog year for each (Field of Study).

Students can be pursuing multiple degrees programs, majors, and/or minors. Next record icons ► will be active when additional records exist; icons activate when cursor is positioned in the specific data block.

### **SGAADVR**

#### Advisors

In ID field...enter student's V or ID number or search and click Go

button

Click on Search icon ... then Person Search option

🖮 F9

The six-digit term code must be entered to retrieve the term specific record or to update record for that term before entering the Advisor Information block.

| ×        | Multiple Advisors SGAADVR 9.3.7 (* PPRD | *)           |                          | ADD |         | RIEVE 🛃 R      | ELATED   | 🇱 TOOLS | 1         |
|----------|-----------------------------------------|--------------|--------------------------|-----|---------|----------------|----------|---------|-----------|
| ID: \/0( | 0629088 Vandal, Joe I. Term: 201810     |              |                          |     |         |                |          | Start O | ver       |
| · ADVIS  | OR INFORMATION                          |              |                          |     |         | 🖶 Insert       | E Delete | Сору    | 👻 Filter  |
|          | From Term 201810                        |              | 🔉 Maintenance            | -   | To Term | 999999         |          |         |           |
| ID       | Name                                    | Advisor Type | Advisor Type Description |     |         | Primary Indica | tor *    |         |           |
| V000     | Smith, Ronald                           |              |                          |     |         |                | ~        |         |           |
| V00-     | Johnson, Daniel                         |              |                          |     |         |                |          | _       |           |
| K <      | 1 of 1 ▶ ▶ 10 v Per Page                |              |                          |     |         |                |          | Reco    | rd 2 of 2 |

Advisors are assigned and maintained by the academic departments. Advisor Information is term specific so an entire history can be kept. Note the From Term and To Term range of the record. Students can have multiple advisors listed, but only one indicated as Primary. All listed advisors are able to access the student's record via the Faculty & Advisor tab in MyUI.

To update the advisor information:

- 1. Enter the effective change *Term* in the key block and click Go button
- 2. Duplicate current record (F4)-note the change of From Term to the same as effective change term.
- 3. Delete record of old advisors and/or Insert new advisor ID on blank line; remember one and only one advisor can be Primary.

Note: if there are no current advisors assigned, new ones simply need to be Inserted.

### SFAREGQ and SFARHST

#### **Registration Query & Registration History**

### Enter six-digit Term code and ID to access records.

In **ID** field...enter student's V or ID number or search and click Click on Search icon ••• then Person Search option Go button

Click on Search icon ••• then Person Search option

| X R       | egistration | Query SF    | AREGQ 9   | .3 (* PPRD *)       |          |              |             |             |       |       | <b>a</b> | ADD 🖺 | RETRIEVE |            | TED 🔅 TOOL     |
|-----------|-------------|-------------|-----------|---------------------|----------|--------------|-------------|-------------|-------|-------|----------|-------|----------|------------|----------------|
| Term: 201 | 810 Reg     | istration F | rom Date: | Registration To Dat | e: ID: V | 00629088 Van | dal, Joe I. |             |       |       |          |       |          |            | Start Over     |
| * REGISTR | ATION QUE   | RY          |           |                     |          |              |             |             |       |       |          | ≔     | 🕂 Insert | E Delete   | Copy 🏾 🌪 Filte |
| CRN       | Subject     | Course      | Section   | Registration Status | CEU      | Cross List   | Mon         | Tue         | Wed   | Thu   | Fri      | Sat   | Sun      | Begin Time | End Time       |
| 12208     | HIST        | 102         | 01        | RW                  | N        |              |             |             |       |       |          |       |          |            |                |
| 12559     | MATH        | 160         | 03        | RW                  | N        |              | ~           |             | ~     |       | ~        |       |          | 1530       | 1620           |
|           |             |             |           |                     | N        |              |             |             |       | ~     |          |       |          | 0830       | 0920           |
| 15920     | ENGL        | 102         | 12        | RW                  | N        |              | ~           |             | ~     |       | ~        |       |          | 1230       | 1320           |
| 26132     | BIOL        | 115         | 01        | RW                  | N        |              | ~           |             | ~     |       | ~        |       |          | 0830       | 0920           |
| 40433     | BIOL        | 115L        | 08        | RW                  | N        |              |             |             |       | ~     |          |       |          | 1430       | 1720           |
|           |             |             |           |                     | N        |              |             |             |       | ~     |          |       |          | 1430       | 1720           |
| <         |             |             |           |                     |          |              |             |             |       |       |          |       |          |            | >              |
| K < (     | 🗋 of 1 🕨    |             | 10 🗸 F    | Per Page            |          |              |             |             |       |       |          |       |          |            | Record 1 of 7  |
|           |             | 🕒 Co        | -op Educa | tion                |          |              | 1           | Fotal CEU H | Hours | 0.000 |          |       |          |            |                |
| Total C   | redit Hours | 14.0        | 00        |                     |          |              |             |             |       |       |          |       |          |            |                |
| _         |             |             | _         |                     |          |              |             |             |       |       |          |       |          |            |                |

Each registered or withdrawn course for specified Term is displayed along with details about the course such as Meeting Days, Begin Time, and End Time. Additional details for each course can be found using the horizontal scroll bar. Courses with multiple meeting times or instructors will display on multiple rows. Next record icons ► will be active when additional records exist.

Total Credit Hours is the sum for all registered courses for the Term.

| ×                        | Student Regist  | tration History | and Extensi | on SFARH | ST 9.3 (* I | PPRD *)       |            |                 |           | 🔒 ADD      |               | 뤔 RELATED        | 🗱 TOOLS      |
|--------------------------|-----------------|-----------------|-------------|----------|-------------|---------------|------------|-----------------|-----------|------------|---------------|------------------|--------------|
| ID: V0                   | 0629088 Vanda   | I, Joe I.       |             |          |             |               |            |                 |           |            |               | Sta              | rt Over      |
| <ul> <li>STUD</li> </ul> | ENT REGISTRATIO | ON HISTORY AN   | DEXTENSIO   | N        |             |               |            |                 |           |            | 🖶 Insert      | 🗖 Delete 🛛 🧖 Cop | y 🍸 Filter   |
| Term *                   | Part Of         | Term CRN        | Subject     | Course   | Level       | Course Status | Start Date | Completion Date | Number Of | Extensions | Midterm Grade | Final Grade      | Grade De     |
| 201810                   | D 1             | 1220            | 8 HIST      | 102      | UG          | RE            |            |                 |           |            | В             |                  |              |
| 201810                   | D 1             | 1255            | 9 MATH      | 160      | UG          | RE            |            |                 |           |            | А             |                  |              |
| 201810                   | D 1             | 1592            | 0 ENGL      | 102      | UG          | RE            |            |                 |           |            |               |                  |              |
| 201810                   | D 1             | 2613            | 2 BIOL      | 115      | UG          | RE            |            |                 |           |            |               |                  |              |
| 201810                   | D 1             | 4043            | 3 BIOL      | 115L     | UG          | RE            |            |                 |           |            |               |                  |              |
| 201720                   | D 72            | 6740            | 1 ENGL      | 101      | ND          | RE            |            |                 |           |            |               | Р                |              |
| <                        |                 |                 |             | _        |             |               |            |                 |           |            |               |                  | - ·          |
| <b>K</b> <               | 1 of 1 🕨 🕅      | 10 🗸            | Per Page    | e l      |             |               |            |                 |           |            |               | R                | ecord 1 of 6 |

Registration History is a simple list of all courses registered for all terms. If midterm and final grades have been reported they also display in the respective columns. There are no meeting patterns detailed on this view. Next record icons ► will be active when additional records exist.

#### SFASTCA **Registration Audit** In ID field...enter student's V or ID number or search and click Go button Click on Search icon ... then Person Search option 🖮 F9 Enter six-digit Term code and ID to access records. ID: V00629088 Vandal, Joe I. Term Code: 201810 Registration From Date: Registration To Date: Start Over Registration Audit Registration Error Message STUDENT COURSE REGISTRATION AUDIT 🛄 🗮 🚦 Insert 📮 Delete 🏼 📲 Copy Filter Sequence Number Term CRN Subject Course Section Campus Level Grading Mode Attempted Hours Credit Hours Bill Hours Source 1 201810 26132 BIOL 115 UG Ν 3.000 3.000 TEMP 01 A 3.000 2 201810 40433 BIOL 115L 08 UG 1 000 1 000 1 000 TEMP А Ν BASE 3 201810 15920 ENGL 102 12 Α UG Т 3 000 3 000 3 000 4 201810 12208 HIST 102 01 т UG Ν 3.000 3.000 3.000 BASE 5 201810 12559 MATH 160 03 UG 4,000 4,000 4.000 BASE A Ν 3.000 3.000 BASE 6 201810 26132 BIOL 115 01 А UG Ν 3.000 1.000 BASE 7 201810 40433 BIOL 115L 08 A UG Ν 1.000 1.000 8 201810 12208 HIST 102 01 т UG Ν 3.000 3.000 3.000 BASE 9 201810 4.000 BASE 12559 MATH 160 03 A UG Ν 4.000 4.000 < 10 🔽 Per Page Record 1 of 9 $\mathbf{T}$ SAVE Activity Date 03/12/2018 02:19:18 PM Activity User W:V 00629088

Each registration action taken for specified Term is logged leaving an audit trail to determine when a student was registered in a course, when it was dropped or withdrawn, or if any registration errors occurred. Entries are also made when faculty enter grades. Course Status and error Messages can be viewed by using the horizontal scroll bar.

BASE Source records are those that were successfully completed by the student. TEMP records indicate an attempt but not completion. Next record icons ► will be active when additional records exist.

At the bottom of the window, the Activity Date and Activity User verifies when the action was performed and by whom. This information is reflective of the line of data the cursor is positioned on.

### SOAHOLD

#### **Record Holds**

In ID field...enter student's V or ID number or search and click Go

button

Click on Search icon ••• then Person Search option

| ×       | Hold         | Information SOAHOLD 9.3.8 (* PPRD *) |                            |                   |        | 🔒 ADD    | RETRIEVE  | 🖧 RELATED      | * TOOLS        |
|---------|--------------|--------------------------------------|----------------------------|-------------------|--------|----------|-----------|----------------|----------------|
| ID: V0  | 062908       | 38 Joe Idaho Vandal                  |                            |                   |        |          |           | s              | tart Over      |
| HOLD    | DETAI        | LS                                   |                            |                   |        |          | 🖶 Insert  | 🗕 Delete 🛛 🧧 🕻 | opy 🏾 🍸 Filter |
| Hold Ty | pe *         | Hold Type Description                | Reason                     | Release Indicator | Amount | From *   | To *      | Originatio     | n Code Ori     |
| AB      |              | Account Balance Hold                 |                            |                   |        | 09/01/20 | 12/31/209 | 99 AR          | Ac             |
| AV      |              | Advisor Hold                         |                            |                   |        | 03/13/20 | 12/31/209 | 99 ADV         | Ple            |
| EH      |              | Enrollment Deposit Hold              | Required before enrollment |                   |        | 03/13/20 | 12/31/209 | 9 ADMU         | Co             |
| <       |              |                                      |                            |                   |        |          |           |                | >              |
| K <     | ( <u>1</u> o | f 1 🕨 📔 🚺 10 🔽 Per Page              |                            |                   |        |          |           |                | Record 1 of 3  |

View holds that have been placed on a student's record. Many holds will prevent registration activity. The From and To dates indicate the effective period for the hold. Origination Code is indicative of the message displayed in MyUI (use horizontal scroll bar to see actual message) to the student when they try to take action. Contact the office of origin for detailed information about the hold.

Next record icons ► will be active when additional records exist.

Advisor and Probation holds are removed by advisors in MyUI and will automatically be removed from Banner as action is taken.

## **SFASLST & SFAALST**

#### **Class Roster & Attendance Roster**

Enter six-digit Term code for semester being offered and five-digit CRN for course Go and click

button. DO NOT check roll or select Degree Award Status option.

| × Class      | s Roster SFA | SLST 9.3.4 (* PPRD *) |        |             |                |                |         | 🔒 ADD   |                    | 🛱 Ri   | ELATED  | 🗱 тоо      |
|--------------|--------------|-----------------------|--------|-------------|----------------|----------------|---------|---------|--------------------|--------|---------|------------|
| Term: 201720 | ) Spring 20  | )18 CRN: 42464 MAT    | ʻH 16  | i0 03 Roll  | : Degree Award | Status: Select |         |         |                    |        | Sta     | rt Over    |
| CLASS ROST   | ER           |                       |        |             |                |                |         |         | 🚼 Insert 📃         | Delete | Га Сору | Y Filter   |
| Sequence     | ID           | Name                  | Status | Status Date | Midterm Grade  | Final Grade    | Grade M | lode li | complete Final Gra | de     | Extens  | sion Date  |
| 1            | V0048        | Smith, Kelsey L.      | RW     | 11/04/2017  |                |                | N       |         |                    |        |         |            |
| 3            | V0042        | Forcal, Gabriela      | RW     | 11/06/2017  |                |                | N       |         |                    |        |         |            |
| 4            | V0045        | James, Jacob L.       | RW     | 11/06/2017  |                |                | N       |         |                    |        |         |            |
| 8            | V0055        | Hansen, Hadley V.     | RW     | 11/07/2017  |                |                | N       |         |                    |        |         |            |
| 9            | V0047        | Johnson, Molly A.     | RW     | 11/07/2017  |                |                | N       |         |                    |        |         |            |
| 10           | V0047        | Elkins, Matthew R.    | RW     | 11/07/2017  |                |                | N       |         |                    |        |         |            |
| 13           | V0054        | Carson, Coby J.       | RW     | 11/08/2017  |                |                | N       |         |                    |        |         |            |
| <            |              |                       |        |             |                |                |         |         |                    |        |         | >          |
| 🔰 🛋 🚺 of     | f 2 🕨 🗎      | 20 🗸 Per Page         | 1      |             |                |                |         |         |                    |        | Recor   | rd 1 of 32 |

Class Roster displays students who are currently enrolled in course. Students are not listed alphabetically, but rather by Sequence meaning the order in which they were registered. The Midterm Grade and Final Grade columns will be populated when the instructor submits grades through MyUI. Additional information is accessed by using the horizontal scroll bar. Next record icons > will be active when additional records exist.

Students who receive an incomplete grade also have a designated Incomplete Final Grade, or reversion grade, and Extension Date which is the final date for completion.

| × Class Attend     | dance Roster SFAALST | 9.3.3 (* PPRD *) |                        |                     | 🛱 #          |                | RELATED            | 🏶 TOOLS  |
|--------------------|----------------------|------------------|------------------------|---------------------|--------------|----------------|--------------------|----------|
| Term: 201720 Sprin | ng 2018 CRN: 42464   | 4 MATH 160 (     | 03 Roll: Degree Aw     | vard Status: Select |              |                | Sta                | rt Over  |
| CLASS ATTENDANCE   | E ROSTER             |                  |                        |                     |              | 🚼 Insert 🛛 🗖   | Delete 📲 Copy      | 🍸 Filter |
| Status Date        | Final Grade          | Grading Mode     | Incomplete Final Grade | Extension Date      | Credit Hours | Hours Attended | Last Attendance Da | te R     |
| 11/04/2017         | F                    | N                |                        |                     | 4.000        |                | 03/09/2018         |          |
| 11/06/2017         | С                    | Ν                |                        |                     | 4.000        |                |                    | _        |
| 11/06/2017         | A                    | Ν                |                        |                     | 4.000        |                |                    |          |
| 11/07/2017         | А                    | Ν                |                        |                     | 4.000        |                |                    |          |
| 11/07/2017         | В                    | Ν                |                        |                     | 4.000        |                |                    |          |

Class Attendance Roster displays the same records of enrollment as the Class Roster. with the exception of Midterm Grades. It does include the additional information of Last Attendance Date, which is a required element for all failing Final Grades. There is an active horizontal scroll bar on this window also as well as Next record icons that will be active when additional records exist.

|                                     |                                   | Studen              | SHAT<br>t Transo             | ERM<br>cript by                        | Term                   |                                      |                                  |                 |         |           |
|-------------------------------------|-----------------------------------|---------------------|------------------------------|----------------------------------------|------------------------|--------------------------------------|----------------------------------|-----------------|---------|-----------|
| In <b>ID</b> field.<br>Click        | enter student's<br>on Search icon | V or ID numl        | ber or search<br>on Search o | h and click                            | Go                     | button                               |                                  |                 |         |           |
|                                     |                                   |                     |                              | Along<br>Searc<br>Leave                | with ID,<br>th for ava | , enter st<br>ailable le<br>erm blan | udent Le<br>evels.<br>Ik to retr | evel or<br>ieve |         |           |
|                                     |                                   |                     |                              | entire                                 | e record.              |                                      |                                  |                 |         |           |
| X Term Sequen                       | nce Course History SHATER         | RM 9.3.8 (* PPRD *) | 2                            |                                        |                        | ADD                                  |                                  | 뤏 REL           | ATED    | TOOLS     |
| ID: V00629088 Vand                  | al, Joe I. Course Level Co        | des by Person: UG   | Start Term:                  |                                        |                        |                                      |                                  |                 | Start C | )ver      |
| Current Standing                    | Term GPA and Course Detail In     | nformation Student  | Centric GPA and Cou          | irse Information                       |                        |                                      |                                  |                 |         | 0         |
| CURRENT STANDING                    |                                   |                     |                              |                                        |                        |                                      |                                  | Delete          | • Сору  | Y, Filter |
| Study Path                          | None                              |                     |                              |                                        | -                      |                                      |                                  |                 |         | ^         |
| First Term Attended                 | 201510                            |                     |                              | Progress Evaluation                    |                        |                                      |                                  |                 |         |           |
| Last Term Attended                  | 201510                            |                     |                              | Progress Evaluation<br>Override        |                        |                                      |                                  |                 |         |           |
| Academic Standing                   | 00 Good Standing                  | -                   |                              | Combined Academic<br>Standing Override |                        |                                      |                                  |                 |         |           |
| Academic Standing                   |                                   |                     |                              | Combined Academic                      |                        |                                      |                                  |                 |         |           |
| Override                            |                                   |                     |                              | Standing                               |                        |                                      |                                  |                 |         |           |
| AND NO PARTY AND                    | Attempted Hours                   | Passed Hours        | Earned Ho                    | ours GF                                | A Hours                | Quali                                | ty Points                        | -               | GPA     |           |
| Institution                         | 3.000                             | 3.000               | 3.0                          | 000                                    | 3.000                  |                                      | 12.00                            |                 | 4.00    |           |
| Transfer 26.000 26.000 26.000       |                                   |                     | 000                          | 26.000                                 |                        | 93.00                                |                                  | 3.57            |         |           |
| Overall 29.000 29.000 29.000 105.00 |                                   |                     |                              |                                        |                        |                                      |                                  |                 | 3.62    | ~         |

The *Current Standing* tab displays the academic standing and cumulative GPA for the designated Level. Overall Earned Hours are applied toward graduation and include both institutional and transfer. The UI official GPA of the student is the Institutional GPA; Transfer and Overall are unofficial, informational only.

## SHATERM

#### **Course Detail**

| Current Standing | Те    | erm GPA and Course Detail Information | Student  | Centric GPA a | nd Course I |            |          |           |              |          |        |           |
|------------------|-------|---------------------------------------|----------|---------------|-------------|------------|----------|-----------|--------------|----------|--------|-----------|
| TERM GPA         |       | •                                     |          |               |             |            |          |           | 🖶 Insert     | Delete   | 🌄 Сору | 🍸 Filter  |
| Te               | rm    | 201520                                |          |               |             |            |          |           |              |          |        |           |
| Transfer Numb    | ber   |                                       |          |               |             | Attendance | e Period |           |              |          |        |           |
|                  |       | Attempted Hours                       | Passed H | ours          | Earne       | d Hours    |          | GPA Hours | Quality Poir | ts       | GPA    |           |
| Institution      | nal   | 11.000                                | 11.0     | 00            | t           | 11.000     |          | 11.000    | 44.00        |          | 4.0    | 00        |
| Cumulati         |       |                                       |          |               |             |            |          |           |              |          |        |           |
| 🖌 ┥ 2 of 5 🕨     | ► M   | 1 🗸 Per Page                          |          |               |             |            |          |           |              |          | Reco   | rd 2 of 5 |
| INSTITUTIONAL C  | OURS  |                                       |          |               |             |            |          |           | 🕂 Insert     | 🗖 Delete | 🖷 Сору | 🍸 Filter  |
| Subject C        | ourse | Title                                 |          | Grade         | Mode        | F          | Hours    | Repeat    | Repeat Sy    | stem     | Campus |           |
| CHEM 1           | 101   | Introduction to Chemistry I           |          | A             | N           |            | 4.000    |           |              |          | U      |           |
| HIST 1           | 12    | Intro to U S History                  |          | A             | N           |            | 3.000    |           |              |          | U      |           |
| SPAN 1           | 102   | Elementary Spanish II                 |          | A             | N           |            | 4.000    |           |              |          | U      |           |
| 🚺 ┥ 🗍 of 1 🕨     | k N   | 10 🗸 Per Page                         |          |               |             |            |          |           |              |          | Reco   | rd 1 of 3 |

| Current Standing | Term GPA and | Course Detail Information | Student Centric GP | A and Course Inform |              |           |                |          |        |            |
|------------------|--------------|---------------------------|--------------------|---------------------|--------------|-----------|----------------|----------|--------|------------|
| TERM GPA         | _            |                           |                    |                     |              |           | 🖶 Insert       | Delete   | 🍢 Сору | 👻 Filter   |
| Ten              | m 201610     |                           |                    |                     |              |           |                |          |        |            |
| Transfer Number  | er 10        |                           |                    | Atten               | dance Period | 2         |                |          |        |            |
|                  | Atten        | npted Hours               | Passed Hours       | Earned Ho           | urs          | GPA Hours | Quality Points |          | GPA    |            |
| Transfe          | er           | 9.000                     | 9.000              | 9.00                | 0            | 9.000     | 36.00          |          | 4.     | 00         |
| Cumulativ        | /e           | 26.000                    | 26.000             | 26.00               | 0            | 26.000    | 96.00          |          | 3.     | 69         |
| 🖌 ┥ 🕘 of 6 🕨     | <b>N</b> 1   | ✓ Per Page                |                    |                     |              |           |                |          | Reco   | ord 4 of 6 |
| TRANSFER COURS   | ES 🗲         |                           |                    |                     |              |           | 🚹 Insert       | E Delete | 🖷 Сору | 🍸 Filter   |
| Subject C        | ourse        | Title                     |                    | Grade               | Mode         | Hours     | Count in GPA   | Repea    | t      |            |
| CS 1             | 12           | Computational Thinking    | J                  | A                   | N            | 3.000     | <b></b>        |          |        |            |
| ENGL 1           | 01           | Introductn to College W   | /riting            | A                   | Ν            | 3.000     | ~              |          |        |            |
| ENVS 1           | 01           | Intro Environmntl Sci     |                    | A                   | Ν            | 3.000     | ~              |          |        |            |
| 🚺 ┥ 🚺 of 1 🕨     | 10           | ✓ Per Page                |                    |                     |              |           |                |          | Reco   | ord 1 of 3 |

The Term GPA and Course Detail Information tab displays class information per term. Next record icons ► will be active when additional records exist. GPA is calculated for each term.

Note the title bar change for Institutional Courses versus Transfer Courses. Transfer courses are shown as the articulated UI equivalent for applicability toward the UI degree program.

## SHASUBJ

#### **Student Transcript by Subject**

| In <b>ID</b> | fieldenter student's V or ID number or search and click | Go | button |
|--------------|---------------------------------------------------------|----|--------|
| Ó            | Click on Search icon ••• then Person Search option      |    | -      |
|              | F9                                                      |    |        |

Along with ID, enter student Level or Search for available levels.

Start with Subject can be left blank to retrieve entire record or a specific subject entered to see associated classes.

| × Student Subje     | ect Sequence History Sl  | HASUBJ 9.3.8 (* PPRI | ) *)         |                     | 🛱 ADD          |          | 🖧 REL  | ATED    | 🗱 TOOLS   |
|---------------------|--------------------------|----------------------|--------------|---------------------|----------------|----------|--------|---------|-----------|
| ID: V00629088 V and | lal, Joe I. Level: UG    | Start with Subject:  |              |                     |                |          | (      | Start C | Over      |
| Current Standing    | Subject GPA and Course I | Detail Information   |              |                     |                |          |        |         |           |
| CURRENT STANDING    |                          |                      |              |                     |                | 🚼 Insert | Delete | Сору    | Y. Filter |
| First Term Attended | 201510                   |                      |              | Last Term Attended  | 201510         |          |        |         | -         |
| Academic Standing   | 00 Good Stan             | ding 🔶               |              | Progress Evaluation |                |          |        |         |           |
|                     |                          |                      |              | Overnde             |                |          |        |         | _         |
| Academic Standing   |                          |                      |              | Combined Academic   |                |          |        |         |           |
| Override            |                          |                      |              | Standing            |                |          |        |         |           |
| Progress Evaluation |                          |                      |              | Combined Academic   |                |          |        |         |           |
|                     |                          |                      |              | Standing Override   |                |          |        |         |           |
|                     | Attempted Hours          | Passed Hours         | Earned Hours | GPA Hours           | Quality Points |          | GPA    |         |           |
| Institution         | 3.000                    | 3.000                | 3.000        | 3.000               | 12.0           | 00       |        |         | 4.00      |
| Transfer            | 26.000                   | 26.000               | 26.000       | 26.000              | 93.0           | 00       |        |         | 3.57      |
| Overall             | 29.000                   | 29.000               | 29.000       | 29.000              | 105.0          | 00       |        |         | 3.62      |

The *Current Standing* tab displays the academic standing and cumulative GPA for the designated Level. Overall Earned Hours are applied toward graduation and include both institutional and transfer. The UI official GPA of the student is the Institutional GPA; Transfer and Overall are unofficial, informational only.

## SHASUBJ

### **Course Detail**

| Current   | Standing      | Subject GPA and Cou | urse Detail Information    |              |       |       |               |              |          |        |            |
|-----------|---------------|---------------------|----------------------------|--------------|-------|-------|---------------|--------------|----------|--------|------------|
| * SUBJEC  | CT GPA        |                     |                            |              |       |       |               | 🖪 Insert     | 🗖 Delete | Copy   | Y Filter   |
|           | Subject       | ENGL                |                            |              |       |       |               |              |          |        |            |
|           |               | Attempted Hours     | s Passed Hours             | Earned Hours | GPA H | lours | Quality Point | s            | GP.      | A      |            |
|           | Institution   | 3.000               | 3.000                      | 3.000        |       | 3.000 |               | 12.00        |          |        | 4.00       |
|           | Transfer      | 6.000               | 6.000                      | 6.000        |       | 6.000 |               | 21.00        |          |        | 3.50       |
|           | Total         | 9.000               | 9.000                      | 9.000        |       | 9.000 |               | 33.00        |          |        | 3.66       |
| ₩ ◀       | ④ of 7 ▶ ▶    | 1 🗸 F               | Per Page                   |              |       |       |               |              |          | Rec    | ord 4 of 7 |
| - INSTITU | ITIONAL COURS | ses 🗲               | -                          |              |       |       |               | 🚦 Insert     | E Delete | 📲 Сору | 👻 Filter   |
| Term      | Subject       | Course              | Title                      |              | Grade | Mode  | Hours         | Repeat       |          | Campus | s          |
| 201510    | ENGL          | 175                 | Introduction/Literary Genr | es           | A     | N     | 3.000         | ) (None)     |          | U      |            |
| ₩ ◄       | 1 of 1 🍉 🕅    | 10 V F              | Per Page                   |              |       |       |               |              |          | Rec    | ord 1 of 1 |
| TRANS     | FER COURSES   | -                   |                            |              |       |       |               | 🚦 Insert     | 📮 Delete | 🖷 Сору | 👻 Filter   |
| Term      | Subject       | Course              | Title                      |              | Grade | Mode  | Hours         | Count in GPA | Repeat   |        |            |
| 201610    | ENGL          | 101                 | Introductn to College V    | Vriting      | A     | N     | 3.000         | <b>V</b>     | (None)   | )      |            |
| 201620    | ENGL          | 102                 | College Writing & Rhet     | toric        | B     | N     | 3.000         | ~            | (None)   | )      |            |
| €   €     | 1 of 1 🕨 🕅    | 10 🗸 F              | Per Page                   |              |       |       |               |              |          | Rec    | ord 1 of 2 |

The Subject GPA and Course Detail Information tab displays class information by subject. Next record icons ► will be active when additional records exist. GPA is calculated for each subject.

Note the title bar change for Institutional Courses versus Transfer Courses. Transfer courses are shown as the articulated UI equivalent for applicability toward the UI degree program.

# SHACRSE

### Institutional Course Summary

In ID field...enter student's V or ID number or search and click

Go button

Click on Search icon ••• then Person Search option

Leave Term blank to retrieve all semesters or enter specific sixdigit Term code for single term.

| ×          | Course Surr | mary SHACRSE | 9.3.6 (* PPRI | D *)  |       |         |        |         | 🔒 ADD |          | a RE   | LATED        | TOOLS      |
|------------|-------------|--------------|---------------|-------|-------|---------|--------|---------|-------|----------|--------|--------------|------------|
| ID: \/0    | )629088 Van | dal, Joe I.  | Term:         |       |       |         |        |         |       |          |        | Start O      | ver        |
| · COUF     | SE SUMMARY  |              |               |       |       |         |        |         |       | 🚹 Insert | Delete | е Сору       | 👻 Filter   |
| Select     | Term        | Part of Term | Campus        | Level | CRN   | Subject | Course | Section | Hours | Grade    | C      | Grading Mode | Repe       |
| Q          | 201710      | 1            | А             | UG    | 15522 | MATH    | 143    | 02      | 0     | .000     | W      | N            |            |
| P          | 201710      | 1            | A             | UG    | 15525 | MATH    | 144    | 01      | 0     | .000     | W I    | N            |            |
| P          | 201620      | 72           | U             | UG    | 67400 | ENGL    | 258    | 99      | 3     | .000     | BI     | N            |            |
| P          | 201620      | 72           | U             | UG    | 67397 | STAT    | 251    | 99      | 3     | .000     | BI     | N            |            |
| P          | 201610      | 71           | U             | UG    | 35738 | ENGL    | 257    | 99      | 3     | .000     | BI     | N            |            |
| P          | 201610      | 71           | U             | UG    | 36935 | ENVS    | 101    | 95      | 3     | .000     | A      | N            |            |
| P          | 201520      | 72           | U             | UG    | 70214 | ART     | 111    | 95      | 2     | .000     | BI     | N            |            |
| P          | 201520      | 72           | U             | UG    | 67401 | ENGL    | 101    | 96      | 3     | .000     | ΡE     | E            |            |
| P          | 201520      | 72           | U             | UG    | 63728 | PSYC    | 101    | 99      | 3     | .000     | BI     | N            |            |
| <          |             |              |               |       |       |         |        |         |       |          |        |              | >          |
| <b>K</b> < | 1 of 1 🕨    | N 10 V       | Per Page      |       |       |         |        |         |       |          |        | Reco         | ord 1 of 9 |

Displays Institutional courses and Grade with most recent at top and working backwards into history; one course per line. Additional columns are available using the horizontal scroll bar, including Repeat indicator and Course Title. No GPA information or Transfer courses are included.

Next record icons ► will be active when additional records exist.

### SHADGMQ

#### Graduation

| In ID fieldenter student's V or ID number or search a | nd click |
|-------------------------------------------------------|----------|
|-------------------------------------------------------|----------|

Click on Search icon ••• then Person Search option

Go button

### *DO NOT* enter values in any other *key block* fields.

| × Degree Su                          | mmary SHADGM   | Q 9.3 (* PPRD *)          |             |                   |                    |                   | 🖪 ADD           | RETRIEVE   |             | TOOLS           |
|--------------------------------------|----------------|---------------------------|-------------|-------------------|--------------------|-------------------|-----------------|------------|-------------|-----------------|
| ID: V00629088 V                      | andal, Joe L   | Level: Campus: Colle      | ge: Degree: | Term: Program:    | Field of Study Typ | e: Field of Study | Code:           |            |             | Start Over      |
| LEARNER OUTCOM                       | IE SUMMARY     |                           |             |                   |                    |                   |                 | Insert     | Delete 📲 🤇  | Copy 🌱 Filter   |
| Sequence Number *                    | Outcome Status | Learner Record Term       | Bulletin Ye | ear Outcome       | Completion Term    | Dual Degree       | Graduation Terr | m Gradua   | tion Status | Graduation [    |
|                                      | P EX           | 201310                    | 2017        |                   |                    |                   | 201710          | EX         |             | 12/15/2017      |
|                                      | 1 EX           | 201710                    | 2017        |                   |                    |                   | 201710          | EX         |             | 12/15/2017      |
| <                                    | N 10           | Per Page                  |             |                   |                    |                   |                 |            |             | Record 1 of 2   |
| CURRICULA SUMM                       | ARY - PRIMARY  |                           |             |                   |                    |                   |                 | 🚼 Insert 🔚 | Delete 📲 (  | Copy 🍸 Filter   |
| Priority                             | Term           | Program                   | Catalog     | Level             | Campus             |                   | College         |            | Degree      |                 |
|                                      | 2 201310       | Bachelor of Science - SCI | 201310      | Undergraduate     | Moscow             | 1                 | Science         |            | B.S.        |                 |
| [K ◀ 1] of 1 ►                       | N I N          | Per Page                  |             |                   |                    |                   |                 |            |             | Record 1 of 1   |
| <                                    |                |                           |             |                   |                    |                   |                 |            |             | >               |
| <ul> <li>FIELD OF STUDY S</li> </ul> | JMMARY         |                           |             |                   |                    |                   |                 | Insert     | Delete 📲 (  | Copy 🦻 🏹 Filter |
| Attached to Ma                       | ijor Details   |                           |             |                   |                    |                   |                 |            |             |                 |
| Priority                             | Term           | Туре                      | Field o     | of Study          |                    | Department        |                 | Attached   | to Major    |                 |
|                                      | 1 201310       | Major                     | Chem        | istry-General Opt |                    | Chemistry         |                 |            |             |                 |
| k ≤ 11 of 1 ≥                        | N 3 N          | Per Page                  |             |                   |                    |                   |                 |            |             | Record 1 of 1   |

Data will exist for graduation information if the student has applied for or graduated (completed). The Outcome Status designates the status of graduation for the associated degree and major shown below in respective blocks. Graduation Term is the term associated with the degree record and Graduation Date is the official date. Next record icons ► will be active when additional records exist.

The Outcome Status codes are:

- EX = <u>Expected to Graduate</u>...application approved for term
- GR = <u>Graduated</u>...officially earned degree/graduated
- PE = <u>Pending Completion</u>...final review in progress for awarding degree
- RA = <u>Reapply for Graduation</u>...must submit new application, did not graduate
- WA = <u>Web Applied</u>...application submitted, pending approval

## SSASECT

### **Class Section Detail**

| Enter Term ar                    | nd CRN for class section            | on or search usin            | g SSASECC          | 2            |                 |                      |          |
|----------------------------------|-------------------------------------|------------------------------|--------------------|--------------|-----------------|----------------------|----------|
| (see page 25)                    | then click Go k                     | outton.                      |                    |              |                 |                      |          |
| X Schedule SSA                   | SECT 9.3.8 (* PPRD *)               |                              |                    |              | 🖪 ADD 📲 RET     |                      | 🗱 TOOLS  |
| Term: 201810 CRN:                | 26132 Subject: BIOL Course:         | 115 Title: Cells             | & the Evolution of | Life         |                 | St                   | art Over |
| Course Section Informa           | tion Section Enrollment Information | Meeting Times and Instructor | r Section Prefere  | ences        |                 |                      |          |
| · COURSE SECTION INF             | DRMATION                            |                              |                    |              | 🖶 Inse          | rt 🗧 Delete 🏼 📲 Copy | 🌱 Filter |
| Subject                          | BIOL BIOLOGY                        | Campus *                     | A Mosco            | w            | Grade Mode      | e                    | ^        |
| Course Number                    | 115                                 | Status *                     | A Active           |              | Session         | ı <b></b>            |          |
| Title                            | Cells & the Evolution of Life       | Schedule Type                | L Lectur           | re           | Special Approva | I                    |          |
| Section *                        | 01                                  | Instructional Method         | CM Class           | room Meeting | Duration        | · · · · · ·          |          |
| Cross List                       |                                     | Integration Partner          |                    |              |                 | Override Duration    | 1        |
| <                                |                                     |                              |                    |              |                 |                      | >        |
| CLASS TYPE                       |                                     |                              |                    |              | Insert          | Delete Copy          | Filter   |
| Part of Term                     | 1 08/20/2018                        | 12/14/2018                   | 16                 |              |                 |                      | ^        |
| Open Learning Class              |                                     |                              |                    |              |                 |                      | _        |
|                                  | First                               |                              | Last               |              |                 |                      |          |
| Registration Dates               |                                     |                              |                    |              |                 | Processing Rules     | )        |
| Start Dates                      |                                     |                              |                    |              |                 |                      |          |
| Maximum Extensions               | 0                                   |                              |                    |              |                 |                      | $\sim$   |
| <ul> <li>CREDIT HOURS</li> </ul> |                                     |                              |                    |              | 🚼 Insert        | 🗖 Delete 🛛 📲 Copy 🕺  | Filter   |
| Credit Hours                     | 0.000                               |                              | Locture            |              |                 |                      | ~        |
| Credit Hours                     | 3.000                               |                              | Lecture            |              |                 |                      |          |
| Indicator                        |                                     |                              | Lecture indicator  | INOTICE U    |                 |                      |          |
| Billing Hours                    | 3 000                               |                              | Lab                |              |                 |                      |          |
| Billing Hours                    |                                     |                              | Lab Indicator      | None         |                 |                      |          |
| Indicator                        |                                     |                              |                    | 0            | 0               |                      |          |
| Contact Hours                    |                                     |                              | Other              |              |                 |                      |          |
| Contact Hours                    | None     To     Or                  |                              | Other Indicator    | None         | To Or           |                      |          |
| Indicator                        |                                     |                              |                    |              | -               |                      | ~ `      |
| <b>▲ ▲</b>                       |                                     |                              |                    |              |                 |                      | SAVE     |

Class section detail information for term. Displays **Subject**, **Course Number**, **Section**, **Title**, **Campus**, **Part of Term** dates, and **Credit Hours**. **Special Approval** indicates if *Department* or *Instructor Approval* override is required for registration.

### SSASECT

**Enrollment, Meeting Pattern, Instructor** 

Select the Section Enrollment Information tab to view the actual enrollment and wait list counts. Maximum enrollment is determined by offering department.

| X Schedule SSA         | ASECT 9.3.8     | (* PPRD     | *)                   |                  |            |           |                      |       | 🔒 ADD              | 🖹 RETRIEVE | 🖧 REL    | ATED    | 🔅 TOOLS  |
|------------------------|-----------------|-------------|----------------------|------------------|------------|-----------|----------------------|-------|--------------------|------------|----------|---------|----------|
| Term: 201810 CRN:      | 26132 <b>Su</b> | bject: E    | BIOL Course:         | 115 1            | Fitle: (   | Cells & t | he Evolution of Life | e     |                    |            |          | Start ( | Over     |
| Course Section Informa | tion Sec        | tion Enroll | ment Information     | Meeting Times    | and Instru | uctor     | Section Preference   | es    |                    |            |          |         |          |
| Enrollment Details     | Reserved Se     | ats         |                      |                  |            |           |                      |       |                    |            |          |         |          |
| ENROLLMENT DETAIL:     | S               |             |                      |                  |            |           |                      |       |                    | 🕂 Insert   | E Delete | 🍢 Сору  | Y Filter |
| Maximum *              | 200             |             |                      | Waitlist Maximu  | ım * 🗌     | 999       | 1                    |       | Projec             | ted * 0    |          |         | ~        |
| Actual                 | 1               |             |                      | Waitlist Act     | lal        | 0         |                      |       | P                  | rior 179   |          |         |          |
| Remaining              | 199             |             |                      | Waitlist Remaini | ng         | 999       |                      |       |                    | Reser      | ved      |         |          |
|                        | Authoriz        | ation Code  | es Active for Sectio | n Generated      | Credit H   | ours      | 3.000                |       |                    |            |          |         |          |
| Census One             |                 |             |                      |                  |            |           |                      |       |                    |            |          |         |          |
| Enrollment Count       | 1               |             |                      |                  |            |           | Freeze Date          | 08/20 | /2018              |            |          |         |          |
| Census Two             |                 |             |                      |                  |            |           |                      | _     |                    | _          |          |         |          |
| Enrollment Count       | 1               |             |                      |                  |            |           | Freeze Date          | 08/31 | /2018              |            |          |         |          |
| Add Authorization Reg  | gistration Da   | tes         |                      |                  |            |           |                      |       |                    |            |          |         |          |
| Calculated Section     | 08/20/2018      |             |                      | Add Authorizati  | on         |           |                      |       | Waitlist Notificat | ion        |          |         |          |
| Start Date             |                 |             |                      | Start Da         | ite        |           |                      |       | Ending D           | ate        |          |         | ~        |

Select the Meeting Times and Instructor tab to view the meeting pattern and assigned instructors. Horizontal scroll bars will be active to view all details. Building code and Room number can also be found under Meeting Location and Credits subtab.

Multiple instructors can be assigned to section, but only one will have the Primary Indicator, which is the instructor responsible for all grade entry.

| × Schedule S                 | SASECT 9.3.8 (*     | PPRD *)         |                                                                                                    |         |                    |                      |            |         | 🔒 ADD    |              | 뤔 REL      | ATED    | TOOLS       |
|------------------------------|---------------------|-----------------|----------------------------------------------------------------------------------------------------|---------|--------------------|----------------------|------------|---------|----------|--------------|------------|---------|-------------|
| Term: 201810 CR              | N: 26132 Subje      | ct: BIOL        | Course:                                                                                                    | 115     | Title: Ce          | ells & the Evolution | of Life    |         |          |              |            | Start O | ver         |
| Course Section Infor         | mation Section      | n Enrollment In | formation                                                                                                    | Meeting | Times and Instruct | tor Section Pre      | ferences   |         |          |              |            |         |             |
| Times and Instructor         | s Scheduler Pi      | references      |                                                                                                    |         |                    |                      |            |         |          |              |            |         |             |
| Meeting Dates                | Meeting Location an | d Credits       |                                                                                                    |         |                    |                      |            |         |          |              |            |         |             |
| <ul> <li>SCHEDULE</li> </ul> |                     |                 |                                                                                                    |         |                    |                      |            |         |          | 🕂 Insert     | Delete     | 🖥 Сору  | Y Filter    |
| Start Date *                 | End Date *          | Monday          | Tuese                                                                                                    | day     | Wednesday          | Thursday             | Friday     |         | Saturday | Sunday       | Start Time |         | End Tim     |
| 08/20/2018                   | 12/14/2018          |                 | Image: A state of the state of the state |         | <b>~</b>           |                      |            | 2       |          |              | 0830       |         | 0920        |
| <                            |                     |                 |                                                                                                    |         |                    |                      |            |         |          |              |            |         | >           |
| 🚺 ┥ 🚺 of 1 🕨                 | 10 🗸                | Per Page        |                                                                                                    |         |                    |                      |            |         |          |              |            | Reco    | ord 1 of 1  |
| INSTRUCTOR                   |                     |                 |                                                                                                    |         |                    |                      |            |         |          | 🖶 Insert     | Delete     | 🖥 Сору  | 👻 Filter    |
| Session Indicator *          | ID                  | Name            |                                                                                                    |         | Instructional Wor  | rkload               | Percent of | Respons | sibility | Primary Indi | cator      | Overrid | e Indicator |
| 01                           | V01099991           | Jones, Ma       | ary E.                                                                                                    |         |                    | 0.000                |            |         |          | 100          | <b>~</b>   |         |             |
| <                            |                     |                 |                                                                                                    |         |                    |                      |            |         |          |              | 1          |         | >           |
| 🚺 🛋 🚺 of 1 🕨                 | 10 🗸                | Per Page        |                                                                                                    |         |                    |                      |            |         |          |              |            | Reco    | ord 1 of 1  |

### SSASECQ

#### **Class Section Search**

Using the Advanced Filter option, select data elements to be searched for and enter associated values with each to locate matching records. Values do not have to be entered in all data elements, only those to perform the search.

| X Schedule Section Query S                       | SSASECQ 9.3 (* PPRD * | )               |     |                | 🖬 ADD   | ) 🖹 Retrieve | 🖧 RELATED      | 🛠 TOOLS        | 1        |
|--------------------------------------------------|-----------------------|-----------------|-----|----------------|---------|--------------|----------------|----------------|----------|
| SCHEDULE SECTION QUERY                           |                       |                 |     |                |         | E            | insert 🗖 Delet | е 📲 Сору 🥈     | 🕄 Filter |
| Basic Filter Advanced Filter                     |                       |                 |     |                |         |              |                |                | 0        |
| Term                                             | Equals                | •               |     |                |         |              |                |                | •        |
| Part of Term 🔻                                   | Equals                | •               |     |                |         |              |                |                | ۰        |
| Registration From <b>•</b>                       | Equals                | •               |     |                |         |              |                |                | ۰        |
| Registration To 🔻                                | Equals                | •               |     |                |         |              |                |                | •        |
| CRN •                                            | Equals                | •               |     |                |         |              |                |                | •        |
| Add Another Field  Add Another Field             |                       |                 |     |                |         |              |                |                |          |
| Block Schedule<br>Subject                        |                       |                 |     |                |         |              |                | Clear All      | Go       |
| T Section                                        | Registration From     | Registration To | CRN | Block Schedule | Subject | Course !     | Section        | Section Status | C        |
| Section Status<br>Campus<br>Course/Section Title | Maximum               |                 |     | Actual         |         |              | Remaining      |                |          |
| Schedule Type<br>Instructional Method            |                       |                 |     |                |         |              |                |                |          |

| × Sched         | ule Section Query S | SASECQ 9.3                   | (* PPRD *) | )               |     | 🖬 ADD     |                 | 🛃 RELATED        | 🛠 TOOLS |          |              |               |
|-----------------|---------------------|------------------------------|------------|-----------------|-----|-----------|-----------------|------------------|---------|----------|--------------|---------------|
| SCHEDULE SE     | CTION QUERY         |                              |            |                 |     |           |                 |                  |         | 🗄 Insert | 🗖 Delete 🦷 C | opy 🏹 Filter  |
| Active filters: | Term: (Equals)      | 201810 🖕                     | Subject:   | (Contains) BIOL | •   | Course: ( | Contains) 115 🖨 | <u>Clear All</u> |         |          | Fil          | ter Again 😣   |
| Term            | Part of Term        | Registration                 | From       | Registration To | CRN |           | Block Schedule  | Subject          | Course  | Section  | Section S    | tatus (       |
| 201810          | 1                   |                              |            |                 | 261 | 32        |                 | BIOL             | 115     | 01       | А            |               |
| 201810          | 1                   |                              |            |                 | 261 | 33        |                 | BIOL             | 115     | 02       | A            |               |
| 201810          | 1                   |                              |            |                 | 261 | 34        |                 | BIOL             | 115     | 03       | 1            |               |
| 201810          | 1                   |                              |            |                 | 261 | 36        |                 | BIOL             | 115     | 05       | I            |               |
| 201810          | 1                   |                              |            |                 | 261 | 37        |                 | BIOL             | 115     | 06       | I            | ,             |
| 201810          | 1                   |                              |            |                 | 414 | 24        |                 | BIOL             | 115     | 50       | A            |               |
| 201810          | 1                   |                              |            |                 | 394 | 34        |                 | BIOL             | 115L    | 01       | A            |               |
| 201810          | 1                   |                              |            |                 | 394 | 35        |                 | BIOL             | 115L    | 02       | A            |               |
| 201810          | 1                   |                              |            |                 | 394 | 36        |                 | BIOL             | 115L    | 03       | A            |               |
| 201810          | 1                   |                              |            |                 | 394 | 37        |                 | BIOL             | 115L    | 04       | A            |               |
| 4               |                     |                              |            | E E E           | 4   |           |                 |                  |         |          |              | •             |
| 🔰 🛋 🚺 of :      | 2 🕨 🖌 🔢 10          | <ul> <li>Per Page</li> </ul> | e          |                 |     |           |                 |                  |         |          | R            | ecord 1 of 16 |
| -               |                     | Ma                           | ximum      |                 |     |           | Actual          |                  |         | Rem      | naining      |               |
| Enro            | llment              |                              |            | 225             |     |           |                 | 208              |         |          | 17           |               |
| V               | Vaitlist            |                              |            | 999             | 0   |           |                 |                  |         | 999      |              |               |

All section records matching criteria searched on will be retrieved. The Section Status indicator denotes if the section is Active or Inactive. Enrollment Maximum and Actual are displayed for each section associated with the cursor placement. Horizontal scroll bars will be active to display additional information for each section. Next record icons ► will be active when additional records exist.

## SSARRES

#### **Class Section Restrictions**

#### Enter Term and CRN for class section or search using SSASECQ

(see page 25) then click Go button.

| × Sc       | hedule Restrictio   | ons SSARRES 9.    | .3.6 (* PPRD *) |               |                 |                         | ADD                  | RETRIEVE | 🔓 REL  | ATED    | 🛠 TOOLS     |           |
|------------|---------------------|-------------------|-----------------|---------------|-----------------|-------------------------|----------------------|----------|--------|---------|-------------|-----------|
| Term: 2018 | 310 CRN: 3850       | 8 Subject :       | SEM Course:     | 101 Title:    | HON:Love an     | d Happiness             |                      |          |        | Start   | Over        |           |
| Department | t and Field of Stud | y Class and I     | Level Degree    | and Program   | Campus and C    | College Student Attribu | te and Cohort        |          |        |         |             |           |
| CLASS RE   | STRICTIONS          |                   |                 |               |                 |                         |                      | 🖶 Insert | Delete | 🍢 Сору  | Y Filter    |           |
| Include/Ex | clude (I/E)         | Include 🔵 Ex      | clude           |               |                 |                         |                      |          |        |         |             |           |
| Class      |                     |                   |                 | Description   | n               |                         |                      |          |        |         |             |           |
| 01         |                     |                   |                 | Freshmar      | ı               |                         |                      |          |        |         |             |           |
| 02         |                     |                   |                 | Sophomo       | re              |                         |                      |          |        |         |             |           |
| 11         |                     |                   |                 | Freshmar      | n (Arch Prof.)  |                         |                      |          |        |         |             |           |
| 12         |                     |                   |                 | Sophomo       | re (Arch Prof.) |                         |                      |          |        |         |             |           |
| ◀   1      | ) of 1 🕨 🔰          | 10 🗸 Per          | Page            |               |                 |                         |                      |          |        | Re      | cord 1 of 4 |           |
| · LEVEL RE | STRICTIONS          |                   |                 |               |                 |                         |                      | 🚼 Insert | Delete | 🖥 Сору  | 🗙 Filter    |           |
| Include/Ex | clude (I/E)         | Include 💿 Ex      | clude           |               |                 |                         |                      |          |        |         |             |           |
| Level      |                     |                   |                 | Descripti     | ion             |                         |                      |          |        |         |             |           |
|            |                     |                   |                 |               |                 |                         |                      |          |        |         |             |           |
| K < 1      | ) of 1 🕨 🔰 🛛        | 10 🗸 Per          | Page            |               |                 |                         |                      |          |        | Re      | cord 1 of 1 |           |
|            | × Schee             | dule Restrictions | SSARRES 9.3     | .6 (* PPRD *) |                 |                         |                      | 🔒 AD     | D 🖺 R  | ETRIEVE | 🔓 RELAT     | ED 🗱      |
|            | Term: 201810        | CRN: 38508        | Subject : IS    | EM Course:    | 101 Title:      | HON:Love and Happir     | less                 |          |        |         |             | Start Ove |
|            | Department an       | d Field of Study  | Class and Le    | evel Degree   | e and Program   | Campus and College      | Student Attribute an | d Cohort |        |         |             |           |
|            |                     |                   | TIONS           |               |                 |                         |                      |          |        | Insert  | Delete      | Copy      |

| Include/Exclude (I/E) O Include   Exclude |                        |                                   |  |  |  |  |  |  |
|-------------------------------------------|------------------------|-----------------------------------|--|--|--|--|--|--|
| Attribute                                 | Description            |                                   |  |  |  |  |  |  |
|                                           |                        |                                   |  |  |  |  |  |  |
| I of 1 ► I                                |                        | Record 1 of 1                     |  |  |  |  |  |  |
| COHORT RESTRICTIONS                       |                        | 🚼 Insert 📮 Delete 🥤 Copy 🏹 Filter |  |  |  |  |  |  |
| Include/Exclude (I/E)  Include  Exclude   |                        |                                   |  |  |  |  |  |  |
| Cohort                                    | Description            |                                   |  |  |  |  |  |  |
| HONORS                                    | Honors Program Student |                                   |  |  |  |  |  |  |
| ♦ ◀ 1 of 1 ► ► ■ 10 ▼ Per Page            |                        | Record 1 of 1                     |  |  |  |  |  |  |
|                                           |                        |                                   |  |  |  |  |  |  |

Registration restrictions can be placed on class sections to Include or Exclude enrollment by the tab selections on this page.

- Department and Field of Study = restrict to students enrolled in specific department or major
- Class and Level = restrict to/from students by class standing or degree level
- Degree and Program = restrict to students enrolled in specific degree program
- Campus and College = restrict to students located on specific campus or enrolled in specific college
- Student Attribute and Cohort = restrict enrollment to Honors students only

### SSAPREQ

#### **Class Section Prerequisites**

Enter Term and CRN for class section or search using SSASECQ

(see page 26) then click Go button.

| X Schedule Prerequisite and Test Score Restrictions SSAPREQ 9.3.8 (* PPRD *) |                    |            |         |               |       |       |               | TED 🏶 TOOLS       |  |  |  |
|------------------------------------------------------------------------------|--------------------|------------|---------|---------------|-------|-------|---------------|-------------------|--|--|--|
| Term: 201810 CRN: 15526                                                      |                    |            |         |               |       |       |               | Start Over        |  |  |  |
| Section Information Section Test Score and Prerequisite Restrictions         |                    |            |         |               |       |       |               |                   |  |  |  |
| * SECTION TEST SCORE AND PREREQUISITE RESTRICTIONS                           |                    |            |         |               |       |       |               |                   |  |  |  |
| And/Or ('                                                                    | Test Code          | Test Score | Subject | Course Number | Level | Grade | Concurrency   | .).               |  |  |  |
|                                                                              |                    |            | MATH    | 143           | UG    | D     | (None)        |                   |  |  |  |
| And                                                                          |                    |            | MATH    | 144           | UG    | D     | Yes           | )                 |  |  |  |
| Or (                                                                         |                    |            | MATH    | 143           | UG    | D     | (None)        |                   |  |  |  |
| And                                                                          | CMPT               | 51         |         |               |       |       | (None)        | )                 |  |  |  |
| Or                                                                           | A02                | 29         |         |               |       |       | (None)        |                   |  |  |  |
| Or                                                                           | S02                | 650        |         |               |       |       | (None)        |                   |  |  |  |
| Or                                                                           | S12                | 670        |         |               |       |       | (None)        |                   |  |  |  |
| Or                                                                           | MTH5               | Y          |         |               |       |       | (None)        |                   |  |  |  |
| Or (                                                                         | CMPC               | 51         |         |               |       |       | (None)        |                   |  |  |  |
| And                                                                          | CMPT               | 51         |         |               |       |       | (None)        | )                 |  |  |  |
| Or                                                                           | ALEKS              | 76         |         |               |       |       | (None)        |                   |  |  |  |
| 🕅 🛋 🗋 of 1 🕨                                                                 | 20 🗸               | Per Page   |         |               |       |       |               | Record 1 of 11    |  |  |  |
| SECTION CAPP AR                                                              | EA PREREQUISITE RE | STRICTIONS |         |               |       | 🔁 ir  | sert 🗧 Delete | 🖥 Copy 🛛 🏹 Filter |  |  |  |
| Area *                                                                       | Description        |            |         |               |       |       |               |                   |  |  |  |
|                                                                              |                    |            |         |               |       |       |               |                   |  |  |  |
| Image: Model of 1         Image: Model of 1         Record 1 of 1            |                    |            |         |               |       |       |               |                   |  |  |  |

View registration prerequisites and co-requisites on class sections on the Section Test Score and Prerequisite Restrictions tab. And/Or logic is used when multiple entries exist with parens to encapsulate grouped requirements. Prerequisites can be either classes or test scores. Minimum Grade for class perquisites and the minimum Test Score are designated.

A Concurrency status of Yes is a co-requisite requirement where the student must be enrolled in the selected class and the designated co-requisite at the same time. If a Grade is also present with a co-requisite it will be satisfied by prior completion with the minimum grade.

Next record icons ► will be active when additional records exist.

## SIAASGQ

### **Faculty Schedule**

Enter Term and faculty ID or V number and click Go

button.

When searching for faculty ID, enter Term code and check Faculty box and

click **Go** button to then select search fields (name) to enter criteria.

| ×                                            | Faculty Schedule | Query SIAASO | GQ 9.3.8 (* PPRI | D *)           |            |            | 🖡 ADD    |          | 뤕 RELATED         | 🏶 TOOLS          |
|----------------------------------------------|------------------|--------------|------------------|----------------|------------|------------|----------|----------|-------------------|------------------|
| Term: 201810 ID: V00001234 Sm ith. Robert R. |                  |              |                  |                |            |            |          |          | Star              | Over             |
| ▼ FACULTY SCHEDULE QUERY                     |                  |              |                  |                |            |            |          | 🖶 Insert | 🗖 Delete 🛛 🧖 Copy | / 🍸 Filter       |
| CRN                                          | Subject          | Course       | Section          | Session Number | Start Date | End Date   | Mon      | Tue      | Wed               | Thu              |
| 13425                                        | PLSC             | 400          | 01               | 01             | 08/20/2018 | 12/14/2018 | <b></b>  |          |                   |                  |
| 16053                                        | PLSC             | 464          | 01               | 01             | 08/20/2018 | 12/14/2018 | ~        |          | ~                 |                  |
|                                              |                  |              |                  | 01             | 08/20/2018 | 12/14/2018 | <b>√</b> |          |                   |                  |
| 32015                                        | PLSC             | 398          | 02               | 01             | 08/20/2018 | 12/14/2018 |          |          |                   |                  |
| 33244                                        | PLSC             | 398          | 07               | 01             | 08/20/2018 | 12/14/2018 |          |          |                   |                  |
| 39142                                        | PLSC             | 201          | 98               | 01             | 09/24/2018 | 02/01/2019 |          |          |                   |                  |
| 40706                                        | PLSC             | 499          | 03               | 01             | 08/20/2018 | 12/14/2018 |          |          |                   |                  |
| K < (                                        | 1) of 1 🕨 🕅      | 10 V F       | Per Page         |                |            |            |          |          | Re                | ><br>cord 1 of 7 |

Displays faculty's teaching schedule for term including Start Date and End Date and meeting pattern and location for each class. Classes will be associated with the faculty if they are the primary or secondary instructor. Additional details are accessed using the horizontal scroll bar.